#### GEOKON TRUSTED MEASUREMENTS®

**Product Tutorial** 

# Using Agent Software with LC-2 Dataloggers

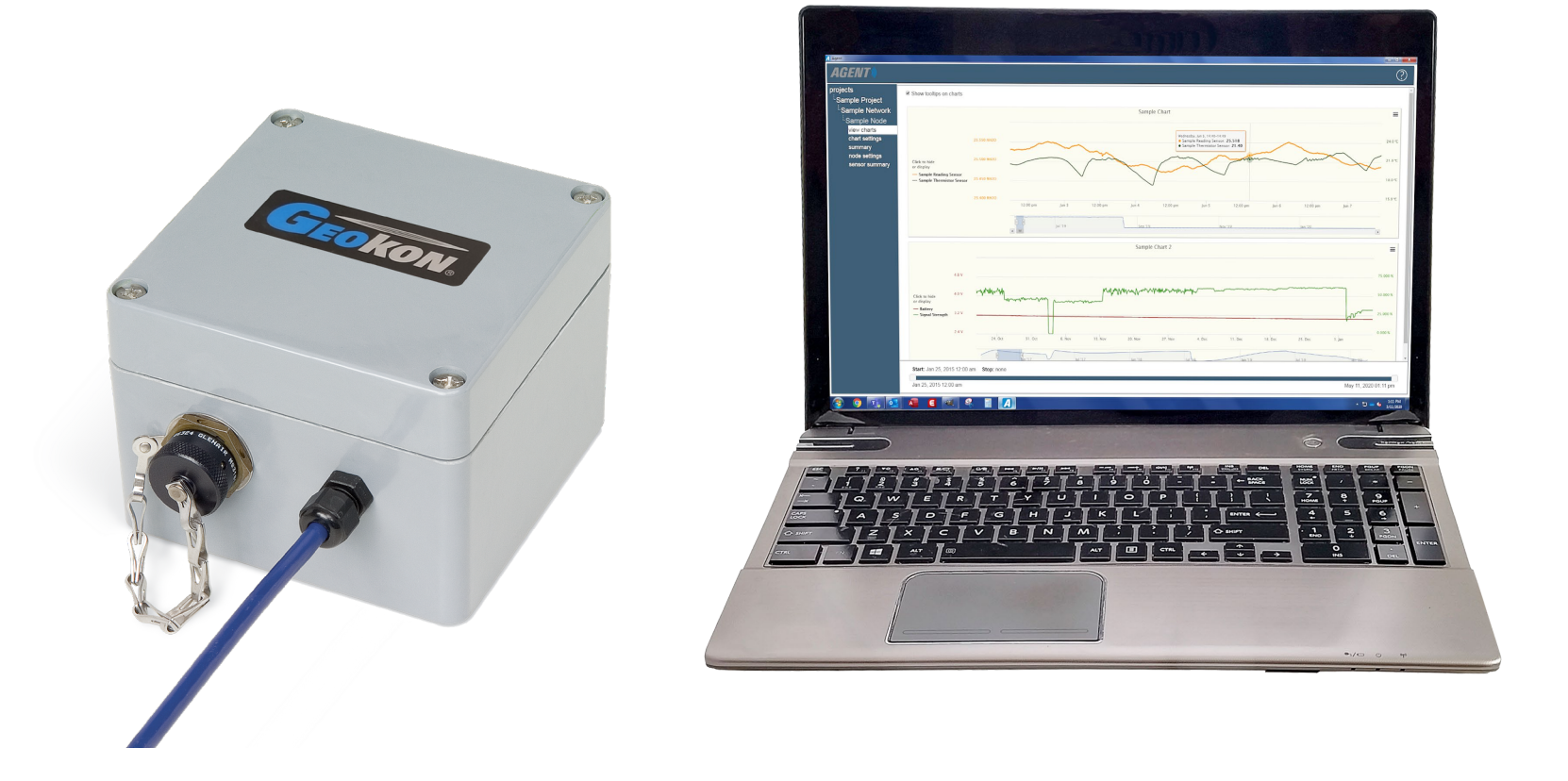

# **Topics Covered in this Tutorial**

- Program Overview
- Adding Projects and Dataloggers
- Logging Data
- Downloading Data
- Charts

# Before Using Agent

- Navigate to <u>www.geokon.com/Software</u> and download the "USB Drivers for GEOKON Devices" file
- Connect the LC-2 to the computer using the supplied cable(s)

(For information regarding the installation of LC-2 Dataloggers, consult the instruction manual provided with the datalogger)

# Program Download

- 1. Before installing Agent onto a computer, verify that it meets these minimum system requirements:
  - Microsoft<sup>®</sup> Windows<sup>®</sup> 7, 8, or 10; running a 32-bit or 64-bit operating system
  - ▶ 1 GB of RAM (physical memory) available during runtime
- 2. Navigate to www.geokon.com/Software
- 3. Select the appropriate installer based on the operating system of the computer:
  - ► For 32-bit systems, download "Agent Software (x86)"
  - For 64-bit systems, download "Agent Software (x64)"

(To determine the computer's operating system, click Start, type "system" in the start search box, click "System" in the control panel list, then look for "System Type:")

## Installing the Software

1. Locate and open the Agent-x64.zip (or Agent-x86.zip) folder that was downloaded from the GEOKON website

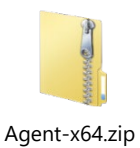

2. Double click on the windows installer

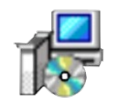

Agent-x64-1.6.1.1.msi

3. If a security warning appears, click "Run"

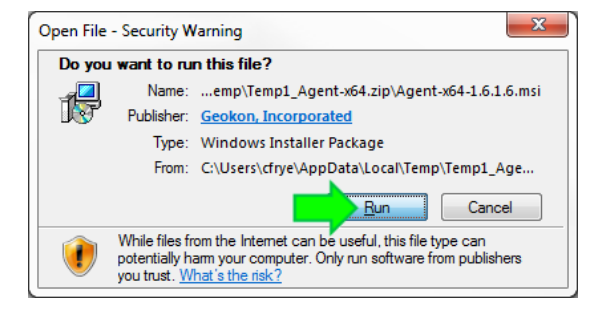

# Installing the Software (Continued)

4. Read the License Agreement, check the box below to accept the terms of the agreement, and then click "Install"

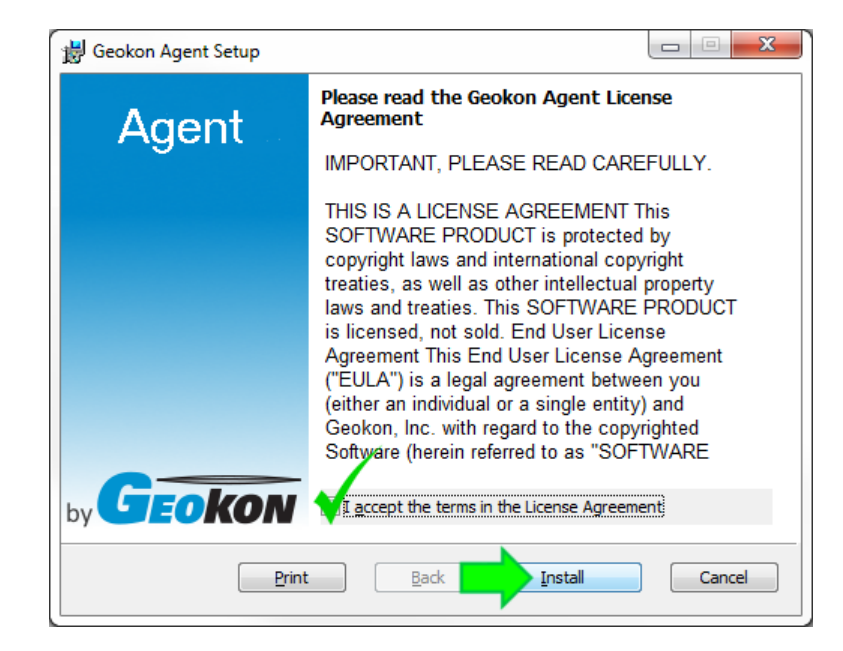

5. When the installation is complete, click "Finish" to close the installer and launch the program

#### Program Overview

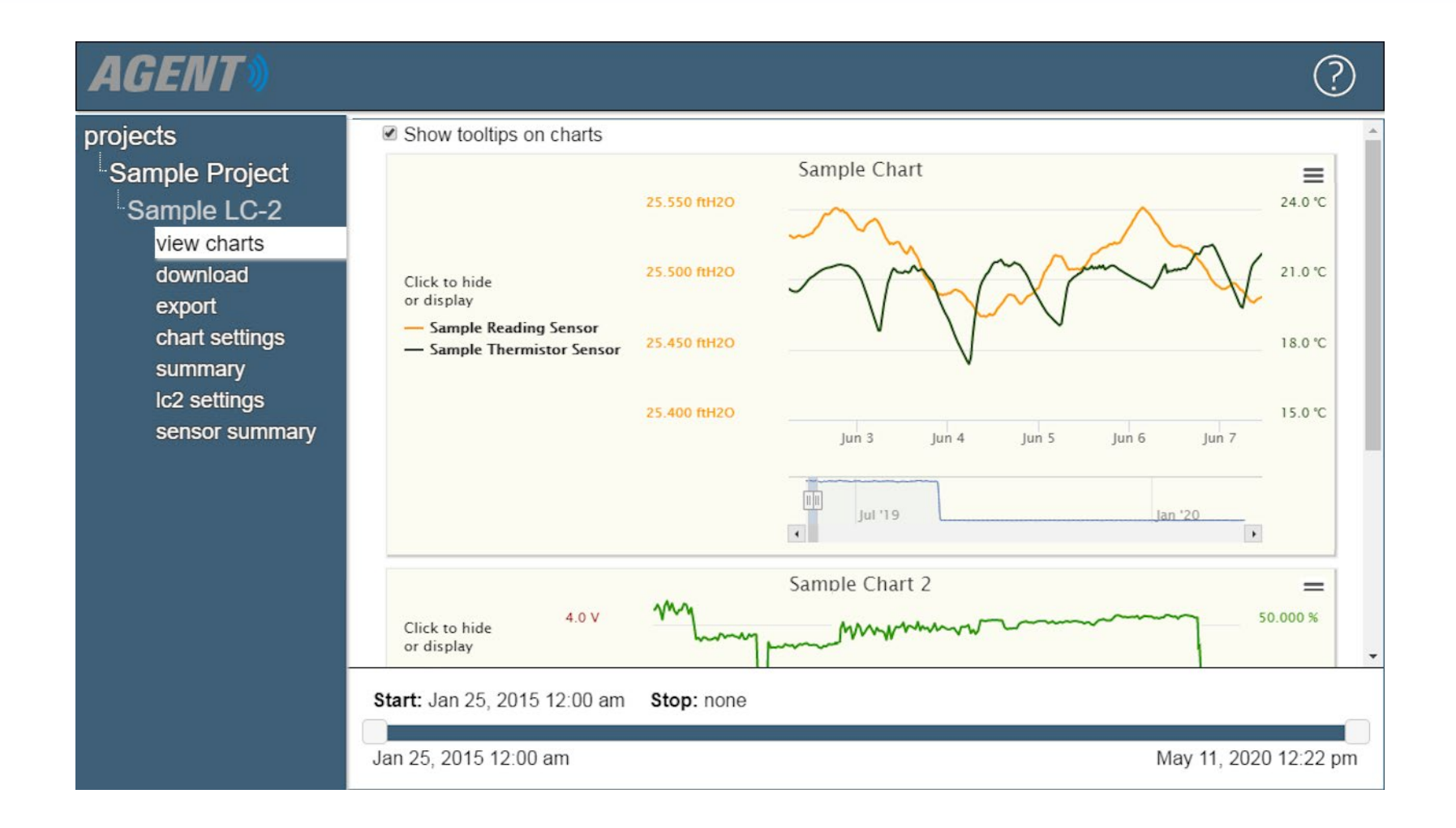

## Program Overview

- On startup, Agent defaults to a screen that shows any "Projects" that have been created
- Projects are at the top of the program's hierarchy and are used to organize LC-2 Dataloggers into groups
- Each Project can be assigned multiple LC-2 dataloggers

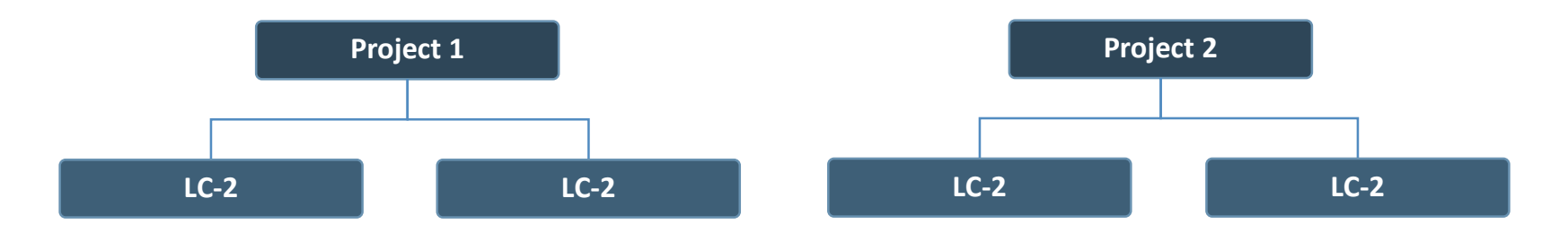

### Program Overview (Continued)

- Each LC-2 can be assigned multiple "sensors" and "charts"
- Sensors import data collected by the datalogger
- Charts display the data imported by the sensors

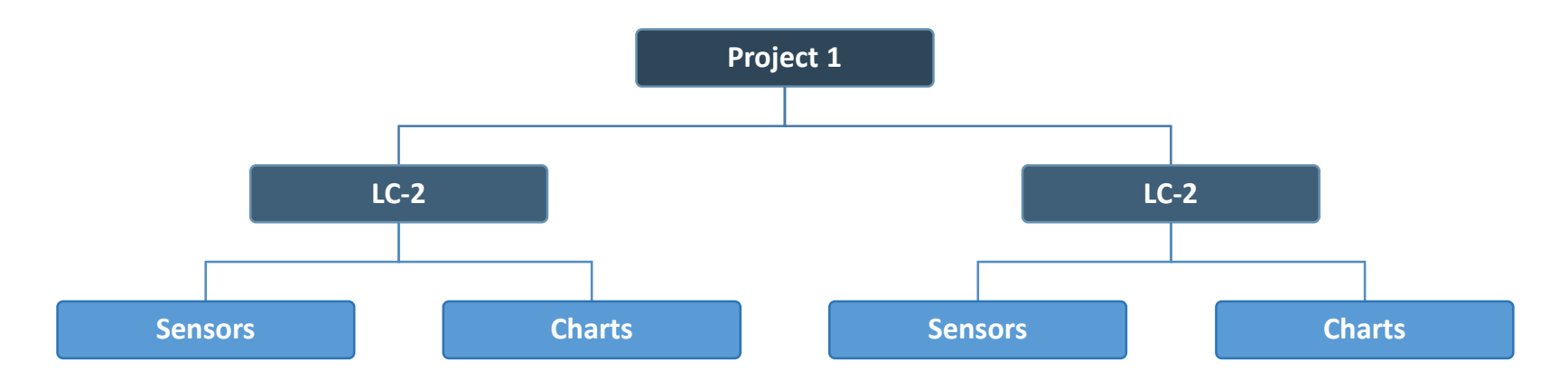

# Program Overview (Continued)

 The menu on the left side of the screen is used to navigate the program

| AGENT»                                                                                                    | $\bigcirc$                                                                                                    |  |
|----------------------------------------------------------------------------------------------------|----------------------------------------------------------------------------------------------------|--|
| projects<br>Sample Project<br>Sample LC-2<br>LC2 settings<br>general<br>sensors<br>intervals<br>download schedule<br>export schedule<br>commands | General Settings<br>LC2 Logger ID<br>AG190910191536<br>Name<br>Sample LC-2<br>Serial Number<br>1916652<br>Description |  |

 The menu expands and contracts as the user navigates through the different levels of the program's hierarchy

### Adding Projects and Dataloggers

| AGENT»                          |                                                                 |                                                                                              |                                                                                                    |                                                                              |                                                                       |                                                                          | ?                                                           |                                           |                                                       |                                                      |
|---------------------------------|-----------------------------------------------------------------|----------------------------------------------------------------------------------------------|----------------------------------------------------------------------------------------------------|------------------------------------------------------------------------------|-----------------------------------------------------------------------|--------------------------------------------------------------------------|-------------------------------------------------------------|-------------------------------------------|-------------------------------------------------------|------------------------------------------------------|
| projects<br>list<br>add project | name<br>Sample Project<br>Project 1<br>Project 2<br>Dam Project | AGENT                                                                                        |                                                                                                    | description<br>NH Bridge<br>Brazil Airport<br>Euro Tunnel<br>South East Asia | created<br>Wed Sep 09<br>Fri Sep 11 2<br>Fri Sep 11 2<br>Fri Oct 23 2 | 9 2020<br>2020<br>2020<br>2020<br>2020                                   | delete<br>X<br>X<br>X<br>X<br>X                             |                                           |                                                       |                                                      |
|                                 |                                                                 | projects<br>Sample Project<br>list<br>add network<br>add lc2<br>transfer<br>project settings | LC2 Data Loggers<br>name<br>Sample LC-2<br>4-Channel LC-2<br>16-Channel LC-2<br>Piezometer datalogger |                                                                              | e<br>e<br>e<br>e<br>e                                                 | downloa<br>2<br>2<br>2<br>2<br>2<br>2<br>2<br>2<br>2<br>2<br>2<br>2<br>2 | ad serial numbe<br>1916652<br>1827891<br>1817655<br>1916689 | r address<br>COM3<br>COM9<br>COM3<br>COM6 | scan rate<br>10 min.<br>30 min.<br>60 min.<br>60 sec. | type_<br>single<br>4 channel<br>16 channel<br>single |
|                                 |                                                                 |                                                                                              |                                                                                                    |                                                                              |                                                                       |                                                                          |                                                             |                                           |                                                       |                                                      |

?

delete X X X

Х

# Adding Projects

#### 1. Click "add project"

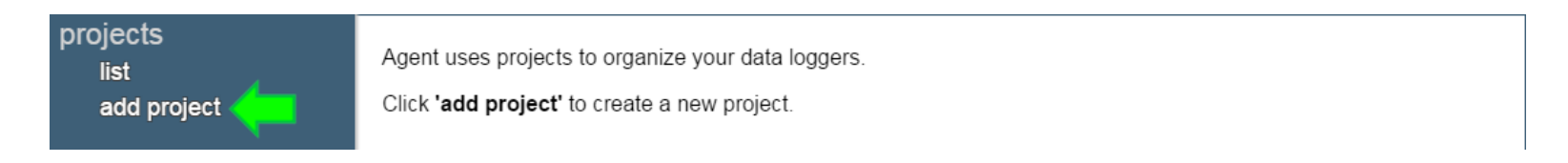

2. Enter a Name and Description for the project, then click "Save" (Name is required, Description is optional)

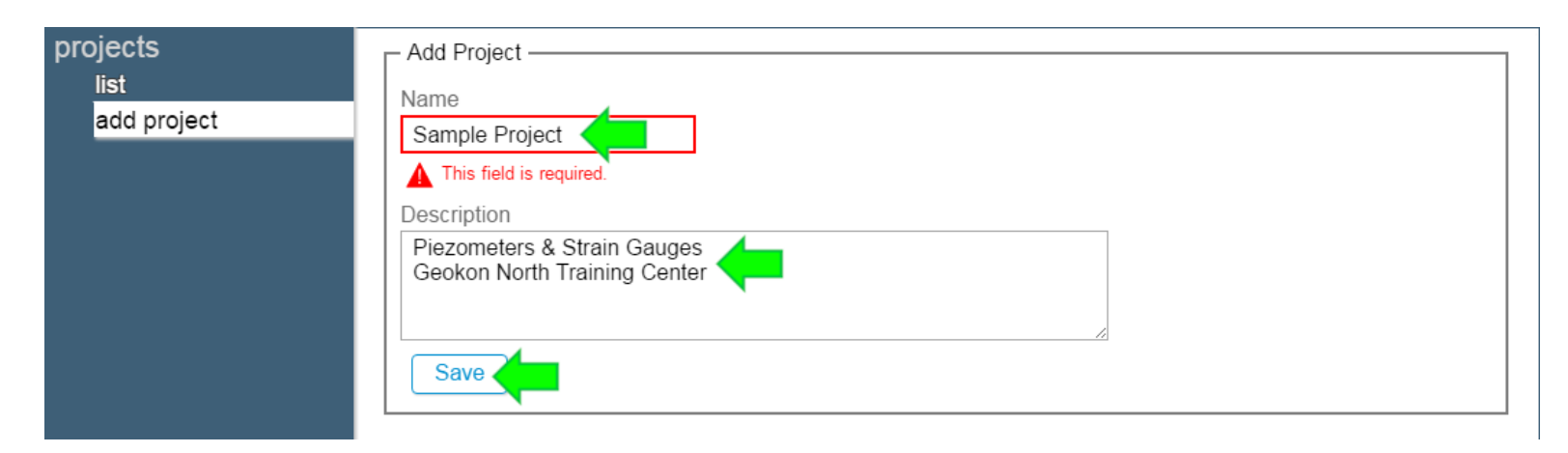

## Project List

Once a project has been created, it will be added to the projects list

| projects    | name           | description      | created         | delete |
|-------------|----------------|------------------|-----------------|--------|
| add project | Sample Project | NH Tunnel Site   | Thu Sep 20 2018 | Х      |
| add project | Project 1      | Strain Gauges    | Tue Aug 13 2019 | Х      |
|             | Project 2      | Addressable MEMS | Tue Aug 13 2019 | Х      |

 The list of projects can be accessed at any time by clicking "projects" at the top of the menu

# Adding an LC-2 Datalogger

#### 1. Select a project by clicking on the project name

| projects    | name           | description      | created         | delete |
|-------------|----------------|------------------|-----------------|--------|
| add project | Sample Project | NH Tunnel Site   | Thu Sep 20 2018 | X      |
|             | Project 1      | Strain Gauges    | Tue Aug 13 2019 | X      |
|             | Project 2      | Addressable MEMS | Tue Aug 13 2019 | X      |

#### 2. Click "add LC-2"

| projects         |                                                           |
|------------------|-----------------------------------------------------------|
| Sample Project   | This project doesn't have any GeoNet networks or loggers. |
| list             | Use 'add network' or 'add Ic2' to add them.               |
| add network      |                                                           |
| add Ic2          |                                                           |
| transfer         |                                                           |
| project settings |                                                           |

# Adding an LC-2 Datalogger

#### 3. Enter a name for the LC-2 Datalogger

| projects<br>Sample Project<br>list<br>add network<br>add lc2<br>transfer<br>project settings | Add LC2<br>Name<br>Sample LC-2<br>Name is required<br>COM port or Internet address<br>Connection is required |
|----------------------------------------------------------------------------------------------|----------------------------------------------------------------------------------------------------|
|                                                                                              | Baud Rate<br>9600   Connect to LC2                                                                           |

#### Adding an LC-2 Datalogger: USB and RS-232 Cables

4a. If connecting to the Datalogger using a cable, type "COM" in the "COM port or Internet address" field, then select the COM port the LC-2 is connected to (If the correct port is not shown, close Agent, make sure the batteries are not depleted and the cable connection secure, then try again)

#### Adding an LC-2 Datalogger: USB and RS-232 Cables (4a. Continued)

• Unsure of which COM port the LC-2 is connected to?

- RS-232 connections will normally use COM1, but may use COM2 or COM3 if the computer has multiple serial ports
- To determine the correct port for a USB connection, click Start , type "device" in the search box, then click "device manager" in the control panel list. Next, click the triangle next to "Ports (COM & LPT)" to expand the list

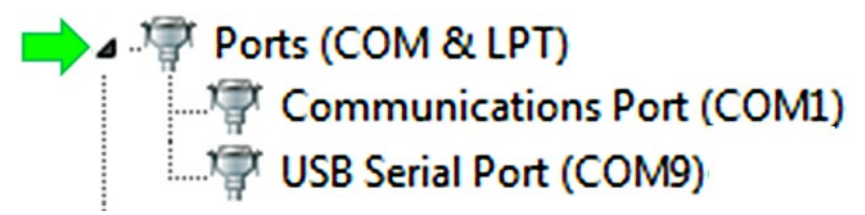

Disconnect and then reconnect the USB cable to the computer—the COM port the LC-2 is using will disappear and then reappear on the list

#### Adding an LC-2 Datalogger: Wireless Connections

4b. If connecting to the LC-2 via an external serial server or cellular modem, enter the device URL or IP Address as the "Internet Address"
(IP addresses must be followed by a colon and then the port number)

| projects<br>Sample Project | Add LC2                            |
|----------------------------|------------------------------------|
| list                       | Sample LC-2                        |
| add network                |                                    |
| add lc2                    | COM port or Internet address       |
| transfer                   | 10.1.7.91:5555                     |
| project settings           | Baud Rate<br>9600   Connect to LC2 |

#### Adding an LC-2 Datalogger (Continued)

- 5. The 9600 "Baud Rate" is the factory default setting and only needs to be changed if the user has set the LC-2 to communicate at a Baud Rate of 115200
- 6. Click the "Connect to LC-2" button; Agent will attempt to connect to the datalogger

| projects<br>Sample Project | Add LC2                            |
|----------------------------|------------------------------------|
| list                       | Sample LC-2                        |
| add network                |                                    |
| add lc2                    | COM port or Internet address       |
| transfer                   | COM3                               |
| project settings           | Baud Rate<br>9600   Connect to LC2 |

### **General LC-2 Settings**

7. After a connection has been made, Agent will automatically navigate to the "General" LC-2 settings. Enter the LC-2 serial number and a description if desired, then click Save

| projects          | - General Settings -   |
|-------------------|------------------------|
| Sample Project    | LC2 Logger ID          |
| Sample LC-2       | AG200915172151         |
| I C2 settings     | Name                   |
| deperal           | Sample LC-2            |
| sensors           | Serial Number          |
| inten/alc         | 1916652                |
|                   | Description            |
| download schedule | Piezometer S/N 1845652 |
| export schedule   | Connection             |
| commands          | COM3                   |
|                   | Baud rate              |
|                   | 9600 Change            |
|                   | Туре                   |
|                   | single •               |
|                   |                        |
|                   | Save Care              |

### Logging Data

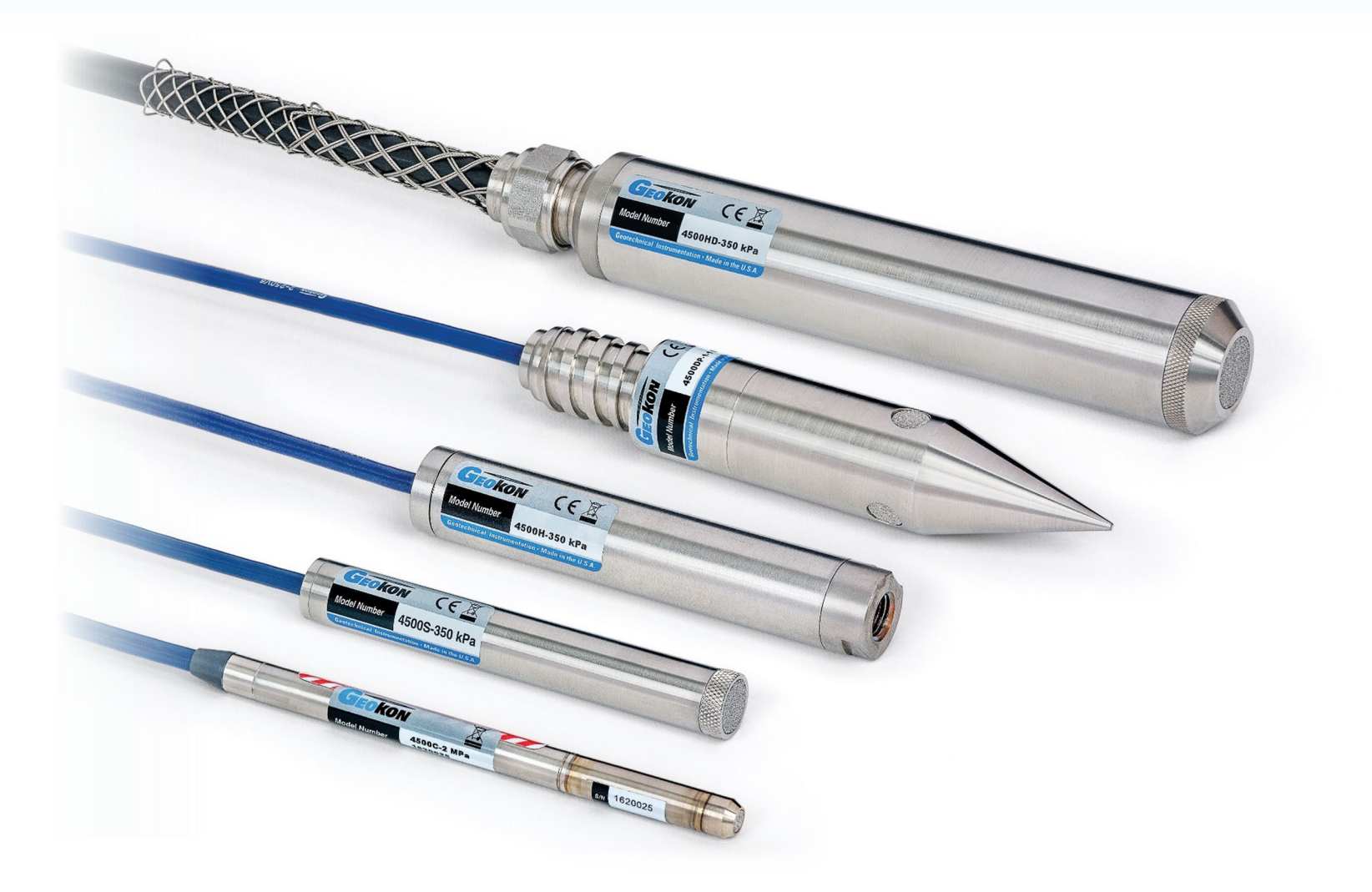

# Logging Data

The LC-2 will not collect data from internal or external sensors until logging has been initiated by Agent

1. Select a Project, then click the 💿 icon that corresponds with the desired LC-2

| projects<br>Sample Project | GeoNet Networks —  |          |            |                             |          |           |              |           |
|----------------------------|--------------------|----------|------------|-----------------------------|----------|-----------|--------------|-----------|
| list<br>add network        | name               | settings | download   | supervisor<br>serial number | address  | scan rate | download rat | te delete |
| add lc2<br>transfer        | Sample Network     | ۲        | ₹          | 1537815                     | COM9     | 10 min.   | 45 min.      | x         |
| project settings           | LC2 Data Loggers – |          |            |                             |          |           |              |           |
|                            | name               | settir   | ngs downlo | oad serial num              | ber addr | ess scan  | rate type    | delete    |
|                            | Sample LC2         |          | ₹          | 1742325                     | CON      | 14 60 se  | c. single    | X         |

# Logging Data (Continued)

#### 2. Click "commands"

| projects        | - General Settings     |
|-----------------|------------------------|
| Sample Project  | LC2 Logger ID          |
| Sample LC-2     | AG200915172151         |
| I C2 settings   | Name                   |
| general         | Sample LC-2            |
| sensors         | Serial Number          |
| intenvale       | 1916652                |
|                 | Description            |
|                 | Piezometer S/N 1845652 |
| export schedule | Connection             |
| commands        | COM3                   |
|                 | Baud rate              |
|                 | 115200 Change          |
|                 | Туре                   |
|                 | single •               |
|                 |                        |
|                 | Save                   |

# Logging Data (Continued)

3. Click "Set Logger Time" to overwrite the date and time information stored on the logger with the local time and date

| general           | Device type. Single                                                                                 |
|-------------------|----------------------------------------------------------------------------------------------------|
| sensors           | Connection: COM3                                                                                    |
| intervals         | Upload settings                                                                                     |
| download schedule |                                                                                                    |
| export schedule   | - Status                                                                                            |
| commands          | Get Status       Status:       Firmware version:       ID:         Start Logging       Stop Logging |
|                   | Get Battery Status                                                                                  |
|                   | Get Trap Count: Clear Trap Count                                                                    |
|                   | - Set Time on Logger                                                                                |
|                   | Loager time:                                                                                        |
|                   | Server time: Thu Sep 17 2020 15:28:14 GMT-0400 (Eastern Davlight Time)                              |
|                   | Get Logger time Set Logger time                                                                     |
|                   | Advanced                                                                                            |
|                   | Log Debug Info         Reset Logger         Advanced                                                |

## Logging Data (Continued)

4. Click "Start Logging" to have the LC-2 begin logging data (The "Status" field will change to "Logging")

| general           | Device type: single                                                                                                    |
|-------------------|----------------------------------------------------------------------------------------------------|
| sensors           | Connection: COM3                                                                                                    |
| intervals         | Upload settings                                                                                                    |
| download schedule |                                                                                                    |
| export schedule   | - Status                                                                                                    |
| commands          | Get Status       Status:       Logging       Firmware version:       5.9.0       ID:       AG200915172151         Start Logging       Stop Logging       Stop Logging       Stop Logging       Stop Logging |
|                   | Get Battery Status                                                                                                    |
|                   | Get Trap Count Trap Count Clear Trap Count                                                                                                    |
|                   | - Set Time on Logger                                                                                                    |
|                   | Logger time: Thu Sep 17 2020 15:39:18 GMT-0400 (Eastern Daylight Time)                                                                                                    |
|                   | Server time: Thu Sep 17 2020 15:39:19 GMT-0400 (Eastern Davlight Time).                                                                                                    |
|                   | Get Logger time Set Logger time                                                                                                    |
|                   | Advanced                                                                                                    |
|                   | Log Debug Info         Reset Logger         Advanced                                                                                                    |

## Logging Data: Intervals

- By default the LC-2 will take a reading every 60 seconds
- The interval at which readings occur can be changed using the "intervals" screen
- Refer to the Agent manual for more information on intervals)

| projects                                                                                                    | - Interval Type                                                                                                    |
|----------------------------------------------------------------------------------------------------|----------------------------------------------------------------------------------------------------|
| Sample Project<br>Sample LC-2<br>LC2 settings<br>general<br>sensors<br>intervals<br>download schedule<br>export schedule<br>commands | <ul> <li>Single interval 60 seconds</li> <li>Logarithmic intervals (see table below)</li> <li>Intervals Table</li> <li>Seconds between Number of iterations</li> <li>Memory</li> <li>LC2 Maximum Arrays</li> <li>16000</li> <li>Wrap when array memory is full</li> </ul> |

# Logging Data: Monitor Mode

- The data being logged by the LC-2 may be viewed as it is collected by using "Monitor Mode"
- 1. To enable Monitor Mode, return to the project list and then click the  $\checkmark$  icon to navigate to the "Download" screen

| projects<br>Sample Project | GeoNet Networks —  |          |            |                             |          |           |             |           |
|----------------------------|--------------------|----------|------------|-----------------------------|----------|-----------|-------------|-----------|
| list                       | name               | settings | download   | supervisor<br>serial number | address  | scan rate | download ra | te delete |
| add lc2<br>transfer        | Sample Network     | ٢        | ₹          | 1537815                     | COM9     | 10 min.   | 45 min.     | X         |
| project settings           | LC2 Data Loggers – |          |            |                             |          |           |             |           |
|                            | name               | settir   | ngs downlo | oad serial num              | ber addr | ress scan | rate type   | delete    |
|                            | Sample LC2         | ۲        |            | 1742325                     | CON      | 14 60 se  | c. single   | X         |

# Logging Data: Monitor Mode (Continued)

#### 2. Click "Enable Monitor Mode"

| projects<br>Sample Project | Last Status                                                |
|----------------------------|------------------------------------------------------------|
| Sample LC2                 | Last Download Completed: <never></never>                   |
| view charts                | Last Read Array: 0                                         |
| download                   |                                                            |
| export                     | Number of arrays read by last poll: U                      |
| chart settings             | Last Message:                                              |
| summary                    | Download Read Now Continuous Read Now Halt Continuous Read |
| lc2 settings               |                                                            |
| sensor summary             | Enable Monitor Mode Disable Monitor Mode                   |

# Logging Data: Monitor Mode (Continued)

3. Agent will display readings taken by the LC-2 as they occur (These readings will not be saved until they are "downloaded")

| projects<br>Sample Project<br>Sample LC-2<br>view charts<br>download<br>export<br>chart settings<br>summary<br>lc2 settings<br>sensor summary | Last Status<br>Last Download Compl<br>Last Read Array:<br>Number of arrays read<br>Last Message:<br>Download R<br>Enable Monitor Mo | eted: T<br>6<br>1 by last poll: 6<br><b>ead Now</b><br><b>Disa</b> | Thu Sep 17 2020 16<br>36<br>36<br>36<br>36<br>36<br>36<br>36<br>36<br>36<br>36<br>36<br>36<br>36 | ::04:10 GMT-0400 (f<br>Now Halt Cor | Eastern Daylight Tr | ime)           |
|----------------------------------------------------------------------------------------------------|----------------------------------------------------------------------------------------------------|--------------------------------------------------------------------|--------------------------------------------------------------------------------------------------|-------------------------------------|---------------------|----------------|
|                                                                                                    |                                                                                                    | ¥ ¥                                                                |                                                                                                  |                                     |                     |                |
|                                                                                                    | Date/time                                                                                                    | Array AuxE                                                         | Bat(V) Battery(V)                                                                                | Logger Temp(°C)                     | Reading(Digits)     | Thermistor(°C) |
|                                                                                                    | 9/17/2020, 4:04:00 PM                                                                                                    | 66                                                                 | 0.0                                                                                              | 26.6                                |                     | -99.0          |
|                                                                                                    | 9/17/2020, 4:03:00 PM                                                                                                    | 65                                                                 | 0.0                                                                                              | 26.5                                |                     | -99.0          |
|                                                                                                    | 9/17/2020, 4:02:00 PM                                                                                                    | 64                                                                 | 0.0                                                                                              | 26.5                                |                     | -99.0          |
|                                                                                                    | 9/17/2020, 4:01:00 PM                                                                                                    | 63                                                                 | 0.0                                                                                              | 26.5                                |                     | -99.0          |
|                                                                                                    | 9/17/2020, 4:00:00 PM                                                                                                    | 62                                                                 | 0.0                                                                                              | 26.5                                |                     | -99.0          |
|                                                                                                    | 9/17/2020, 3:59:00 PM                                                                                                    | 61                                                                 | 0.0                                                                                              | 26.5                                |                     | -99.0          |

### **Downloading Data**

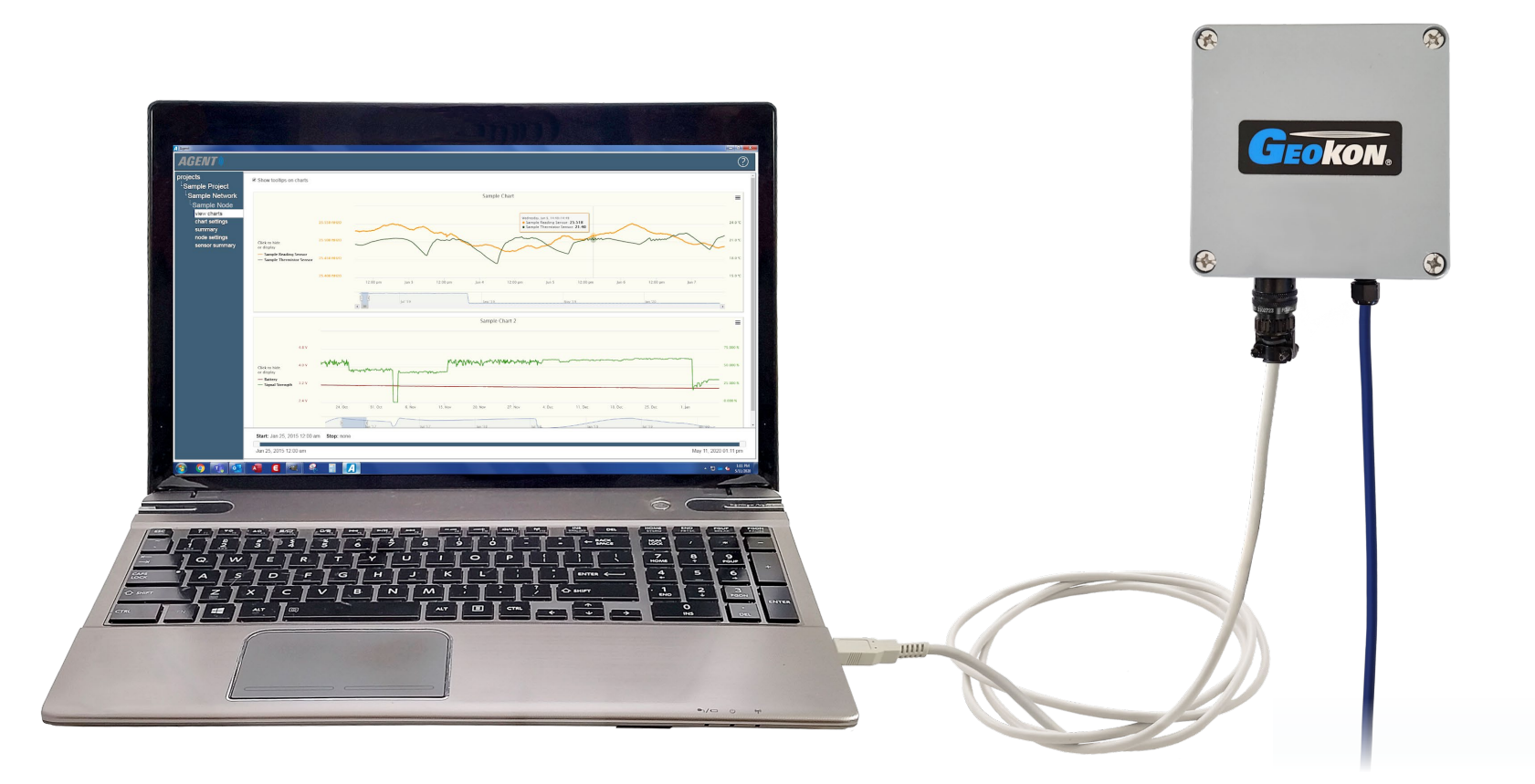

**TRUSTED MEASUREMENTS**<sup>TM</sup>

## **Downloading Data**

- Data will only be collected from the LC-2 when a data download occurs
- Downloads can be initiated manually or set to occur automatically
- When Automatic Download is enabled, Agent will automatically download data from the LC-2 at specific times or intervals
- If Automatic Download is disabled, Agent will only download data when the user initiates a manual download

## Manual Download

#### 1. Click the 🛃 icon to navigate to the "Download" screen

| projects<br>Sample Project | ┌─ LC2 Data Loggers ── |          |          |               |         |           |        |        |
|----------------------------|------------------------|----------|----------|---------------|---------|-----------|--------|--------|
| list                       | name                   | settings | download | serial number | address | scan rate | type   | delete |
| add network<br>add Ic2     | Sample LC2             | ٢        |          | 1742325       | COM4    | 60 sec.   | single | X      |

 Click the "Download" button to initiate an immediate, one time download of new data (i.e., data collected since last download)

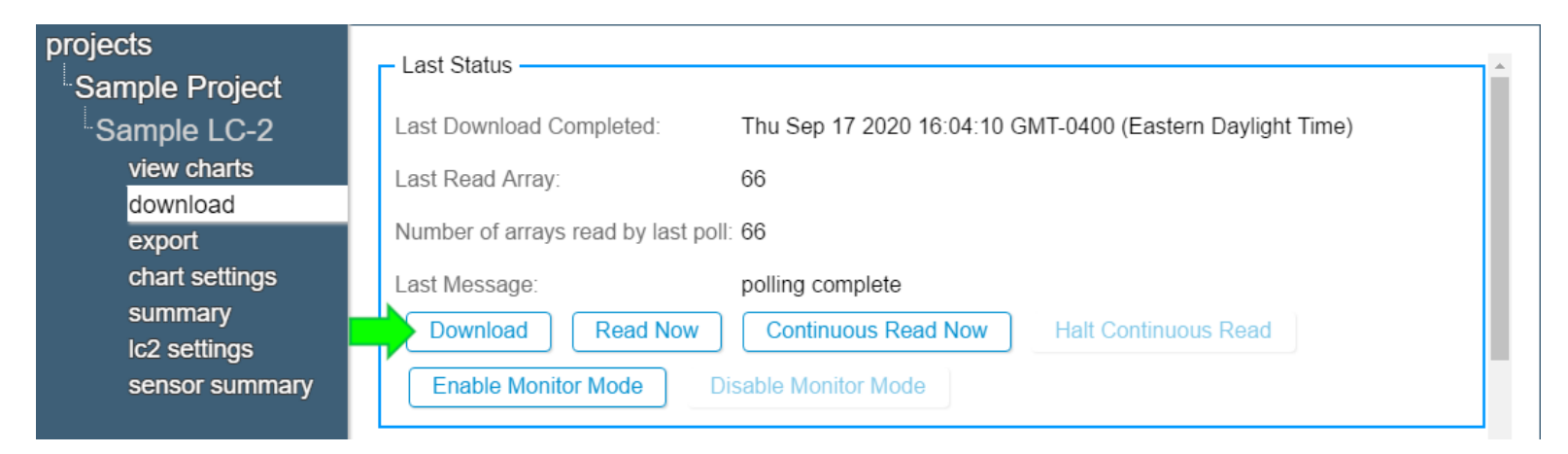

## Automatic Download

#### 1. Select a project by clicking on the project name

| project | S       | name           | description    | created         | delete |
|---------|---------|----------------|----------------|-----------------|--------|
| list    |         | Sample Project | NH Tunnel Site | Thu Sep 20 2018 | X      |
| add     | project | Project 1      | Strain Gauges  | Tue Aug 13 2019 | X      |

2. Click the 🧐 icon that corresponds with the LC-2 to be downloaded

| projects<br>Sample Project<br>list<br>add network<br>add lc2<br>transfer<br>project settings | GeoNet Networks –<br>name<br>Sample Network | settings | download        | supervisor<br>serial number<br>1537815 | address<br>COM9 | scan rate<br>10 min.                         | download ra<br>45 min.         | ate <u>delete</u><br>X |
|----------------------------------------------------------------------------------------------|---------------------------------------------|----------|-----------------|----------------------------------------|-----------------|----------------------------------------------|--------------------------------|------------------------|
|                                                                                              | LC2 Data Loggers –<br>name<br>Sample LC2    | settin   | ngs downlo<br>L | oad serial num<br>1742325              | ber addr<br>CON | r <b>ess <mark>scan</mark><br/>//4 60 se</b> | <b>rate type</b><br>ec. single | delete<br>X            |

# Automatic Download (Continued)

#### 3. Click "download schedule"

| projects        | General Settings       |
|-----------------|------------------------|
| Sample Project  | LC2 Logger ID          |
| Sample LC-2     | AG200915172151         |
| I C2 settings   | Name                   |
| deperal         | Sample LC-2            |
| sensors         | Serial Number          |
| inten/als       | 1916652                |
|                 | Description            |
| evnort schedule | Plezometer S/N 1845652 |
| commands        | Connection             |
| commanus        | COM3                   |

#### 4. Check "Enable automatic Download"

| projects<br>Sample Project<br>Sample LC-2                            | Automatic Download     Enable automatic Download     Download at a scheduled interval | Download at specified Times    |
|----------------------------------------------------------------------|---------------------------------------------------------------------------------------|--------------------------------|
| LC2 settings<br>general<br>sensors<br>intervals<br>download schedule | Start Time:<br>Download every 1440 minutes                                            | Times: Enter a time<br>to add: |

#### Automatic Download: Download at Scheduled Intervals

5a. To set automatic download to occur at scheduled intervals, click the "Download at a scheduled interval" button, then enter a Start Time and an interval in minutes (An interval in minutes is required, a Start Time is optional. Start Times must be entered in 24-hour hour format, e.g., 3:30 PM becomes 15:30)

| projects<br>Sample Project  | Automatic Download                                               |
|-----------------------------|------------------------------------------------------------------|
| Sample LC-2                 | Download at a scheduled interval     Download at specified Times |
| general                     | Start Time:     Times:     Enter a time to add:                  |
| sensors<br>intervals        | Download every 60 minutes                                        |
| download schedule           |                                                                  |
| export schedule<br>commands | Save Cancel                                                      |

#### Automatic Download: Download at Specific Times

5b. To set automatic download to occur at specific times, click the "Download at specified Times" button, enter a time (in 24-hour hour format) in the "Enter a time to add field" and then click ⊕ (To remove a time from the list, click ●)

| projects<br>Sample Project  | Automatic Download  Reader Structure Control of the second structure of the second structure of the s |
|-----------------------------|----------------------------------------------------------------------------------------------------|
| Sample LC-2                 | Ownload at a scheduled interval Ownload at specified Times                                                                                                    |
| LC2 settings                | Start Time: Times: Enter a time                                                                                                    |
| general                     | 15:30 O3:30 O                                                                                                    |
| sensors                     | Download every 60 minutes                                                                                                    |
| download schedule           |                                                                                                    |
| export schedule<br>commands | Save Cancel                                                                                                    |

6. When finished editing the download settings, click "Save"

#### Charts

#### AGENT

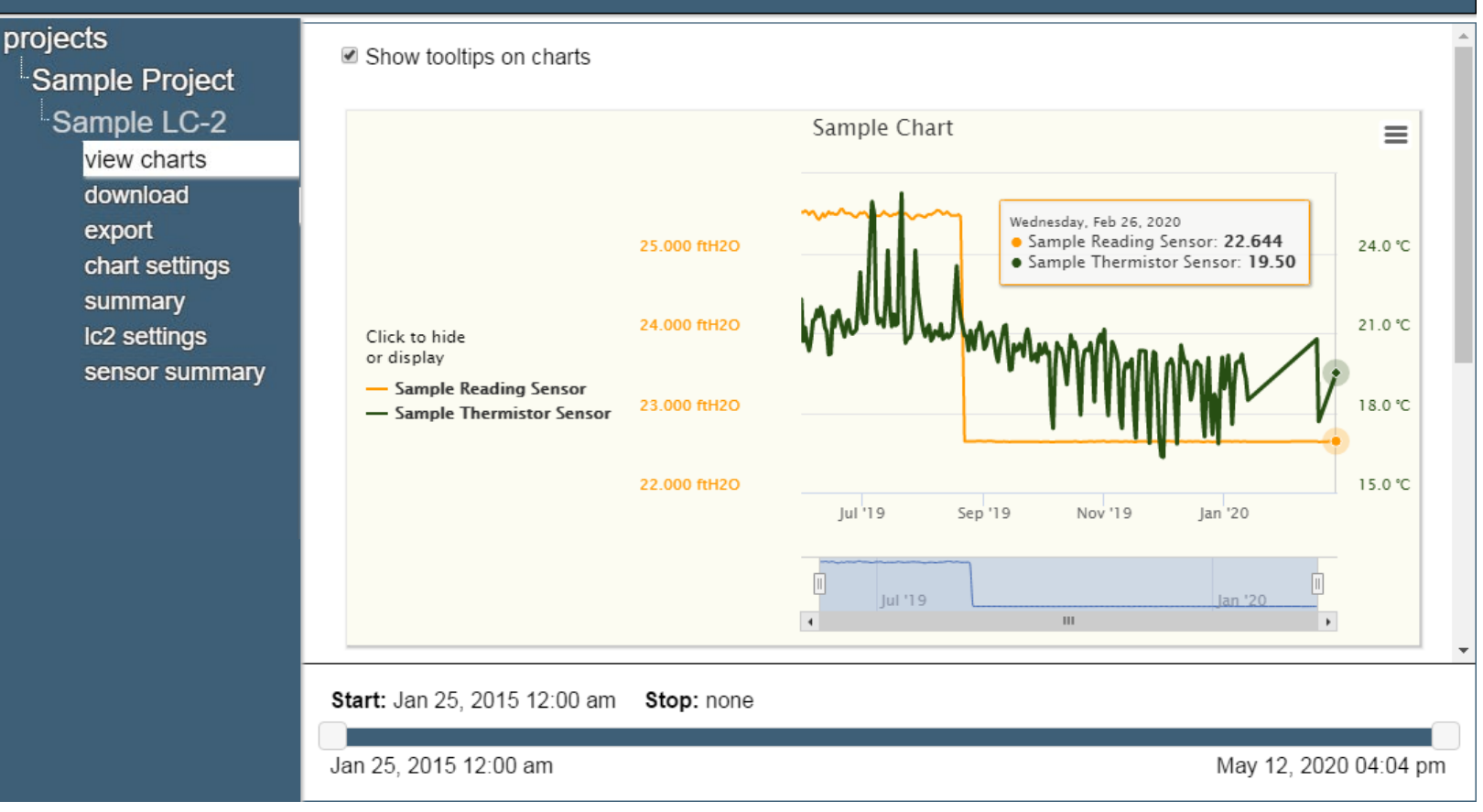

(?)

#### Charts

- "Sensors" in Agent import data collected by the LC-2
- Charts display data from user selected sensors as a graph
- If automatic download is enabled, new data will be added to charts automatically each time data is downloaded from the LC-2
- If automatic download is disabled, charts will not update until a manual download is performed

### **Creating Charts**

#### 1. Select a project, and then the LC-2 the chart will be added to

| projects         | – LC2 Data Loggers –––– |          |          |               |         |           |        |        |
|------------------|-------------------------|----------|----------|---------------|---------|-----------|--------|--------|
| list             | name                    | settings | download | serial number | address | scan rate | type   | delete |
| add network      | Sample LC2              | ٢        | ₹        | 1742325       | COM4    | 60 sec.   | single | x      |
| add lc2          |                         |          |          |               |         |           |        |        |
| transfer         |                         |          |          |               |         |           |        |        |
| project settings |                         |          |          |               |         |           |        |        |

#### 2. Click "chart settings" then "add chart"

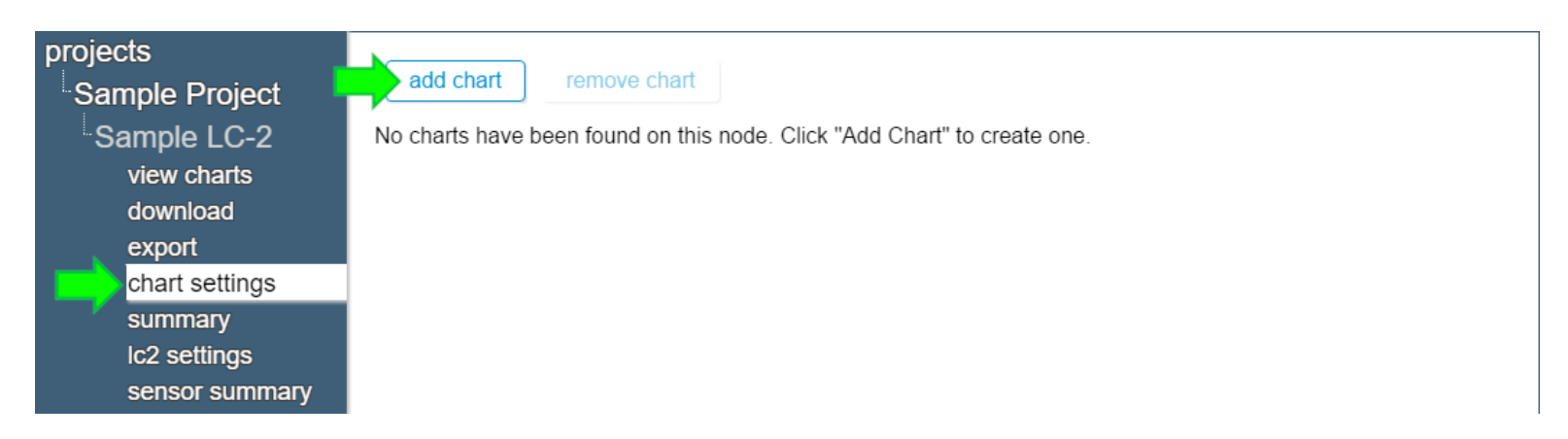

# Creating Charts (Continued)

3. Give the chart a name, and then click "Ok"

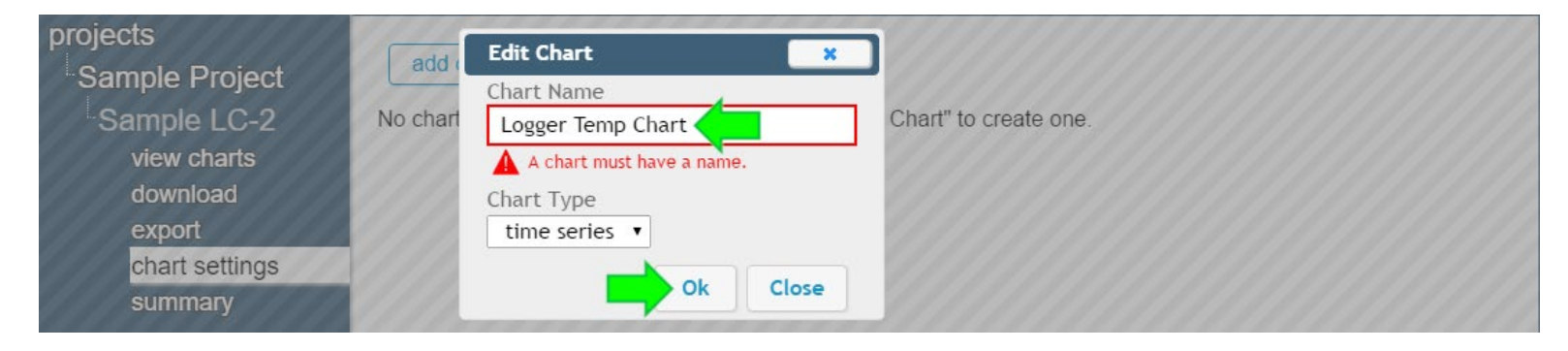

4. Charts that have been added to the LC-2 will be shown in the "chart settings" screen

| projects<br>Sample Project                          | add chart remove chart                |
|-----------------------------------------------------|---------------------------------------|
| <sup>™</sup> Sample LC-2<br>view charts<br>download | <ul> <li>Logger Temp Chart</li> </ul> |
| export<br>chart settings                            |                                       |

### Adding Sensors to Charts

#### 1. Click on a chart name, and then click "add sensor"

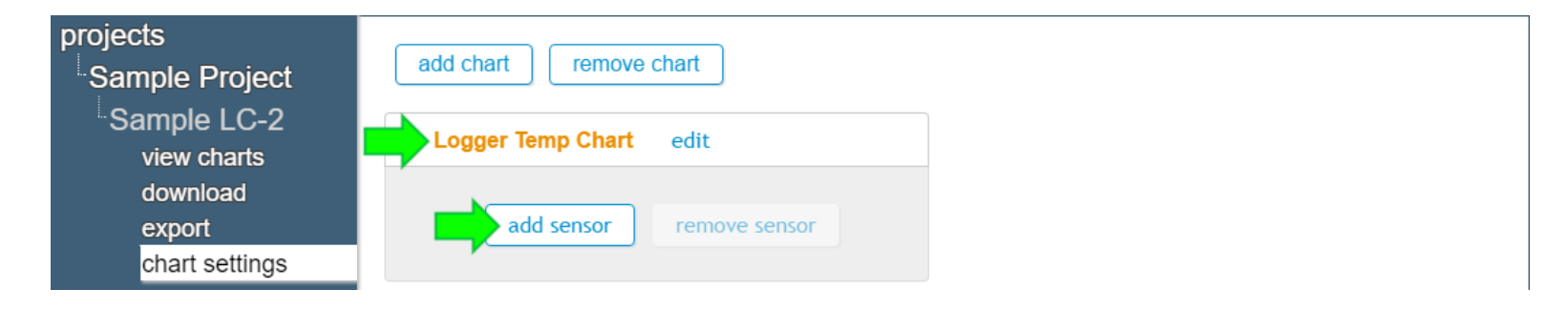

2. Select a sensor to add, and then click "Ok"

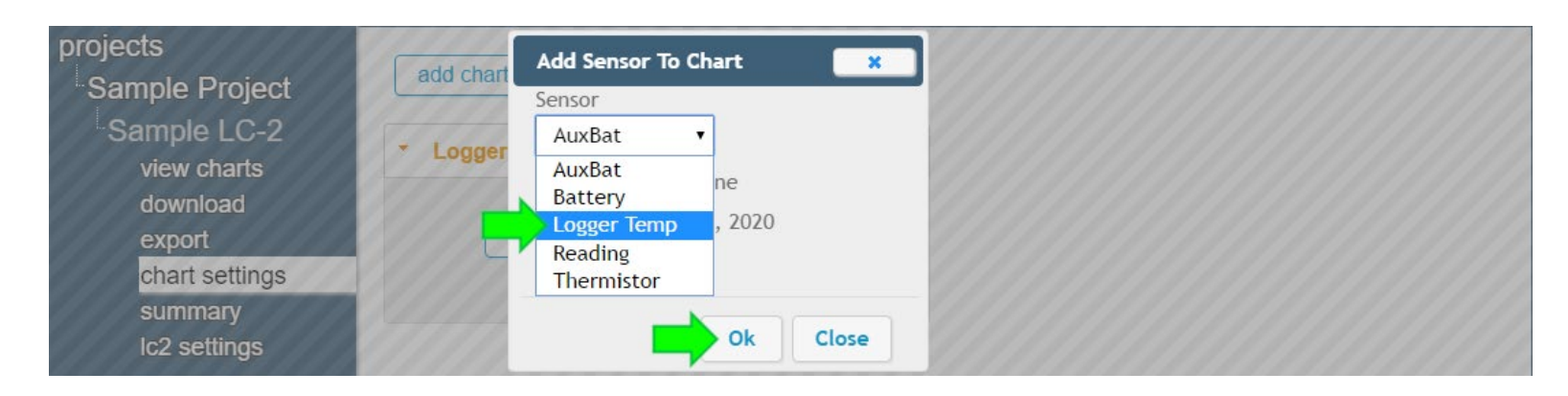

#### Adding Sensors to Charts (Continued)

3. Sensors that have been added to a chart will be shown below the chart name

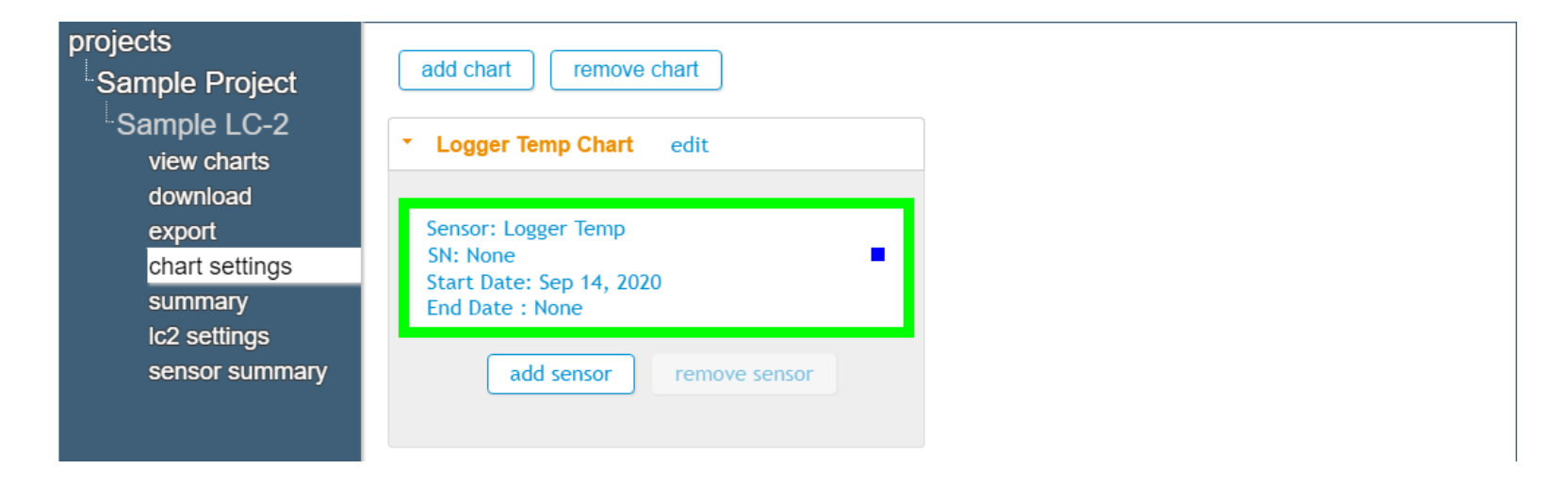

## **Viewing Charts**

#### 1. Click "view charts" to display all charts associated with the LC-2

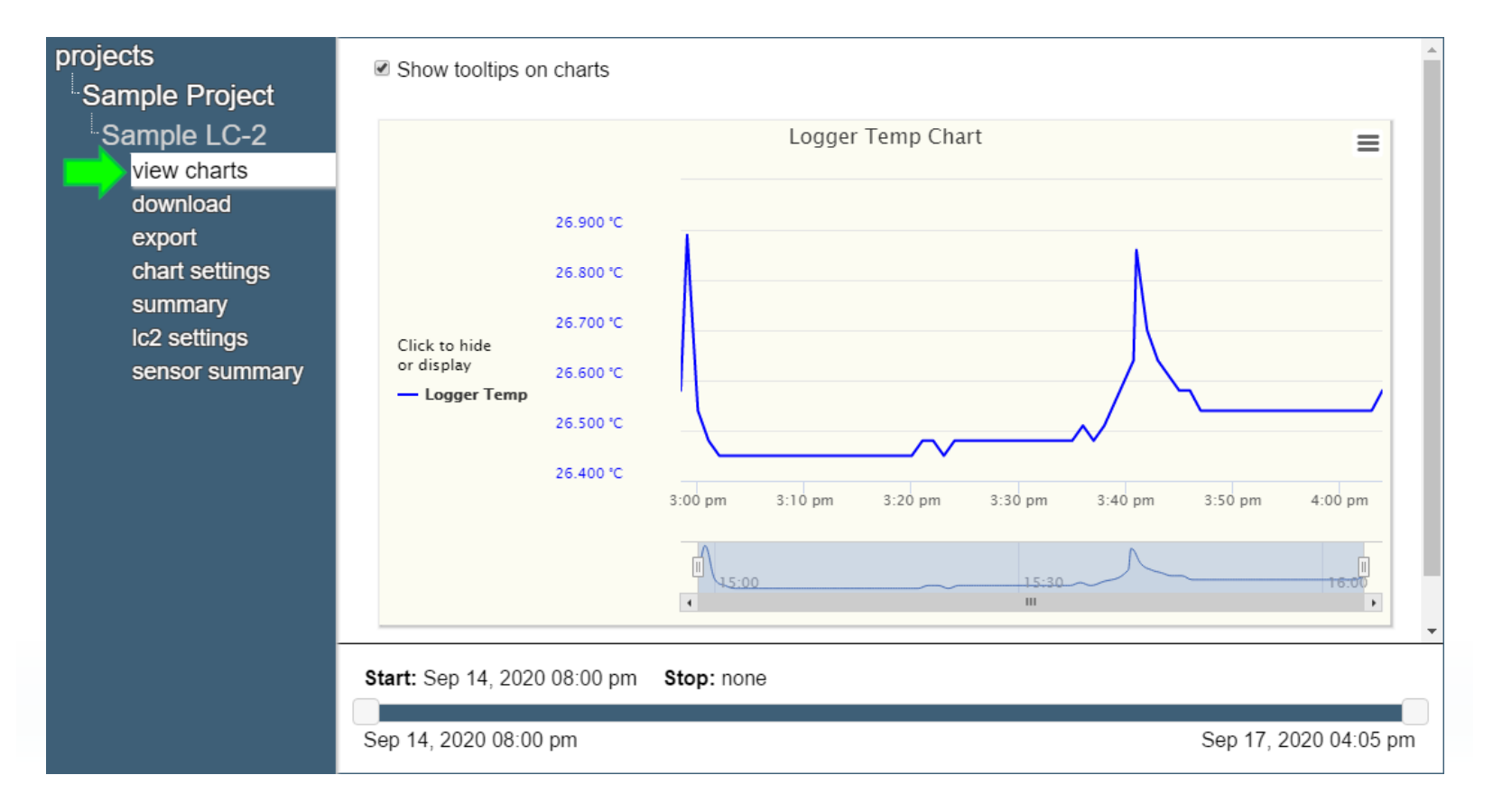

**TRUSTED MEASUREMENTS**<sup>™</sup>

#### For more information...

 The LC-2 instruction manuals, which can be accessed at any time by clicking on the question mark at the top of the screen

| AGENT»                                 |                         | •? |
|----------------------------------------|-------------------------|----|
| projects<br>Sample Project             | Show tooltips on charts | *  |
| Sample LC-2<br>view charts<br>download | Sample Chart            | =  |

- Instruction manuals are available for download at: <u>www.geokon.com/Manuals</u>
- Please visit <u>www.geokon.com/Tutorials</u> for more tutorials

The GEOKON\* logo and word mark are registered trademarks with the United States Patent and Trademark Office. GEOKON maintains an ongoing policy of design review and reserves the right to amend products and specifications without notice.